# HƯỚNG DẪN XEM THỜI KHÓA BIỂU TRỰC TUYẾN

#### 1. Xem thời khóa biểu dạng tuần

#### B1: Truy cập website: dkmh.tdmu.edu.vn

| nh.tdmu.edu.vn |                                                                                                    |                                                                                                    |
|----------------|----------------------------------------------------------------------------------------------------|----------------------------------------------------------------------------------------------------|
|                | TRƯỜNGĐẠLHỌC THỦ DẦU MỘT<br>COTONU<br>THUDAUMOT UNIVERSITY                                                                                             | Contraction of the second second seco |
|                | TRANG CHỦ     THỜI KHÓA BIẾU     XEM LỊCH THI     XEM ĐIẾM     HỌC PHÍ     CHƯƠNG TRÌNH ĐÀO TẠO       Tên đăng nhập <user name="">     Mật khẩu</user> | •••••••                                                                                                    |
|                | Thông báo                                                                                                    | Biểu mẫu                                                                                                    |
|                | Hướng dẫn Đăng ký Môn học trực tuyến (27/09/2016 15:52)<br>Hướng dẫn Đăng kị Môn học trực tuyến                                                        | Đơn xin Thỏi học <i>(15/07/2016 15:15)</i>                                                                                                    |

### B2: Chọn thời khóa biểu dạng tuần tại mục thời khóa biểu

| THUD        | AUMOT UNIVERSITY            |                                              | 🗰 🕂 🕂 👯 (Răng whân) (Quên mật khân)        |
|-------------|-----------------------------|----------------------------------------------|--------------------------------------------|
| TRANG CHỦ   | THỜI KHÓA BIẾU XEM LỊCH THI | XEM ĐIẾM HỌC PHÍ CHƯƠNG TRÌNH ĐÀO TẠO        |                                            |
|             | DẠNG HỌC KỪ                 | Tên đăng nhập <user name=""> Mật khẩu</user> | ***** Đăng nhập                            |
| Thông báo   | DẠNG TUẦN                   |                                              | Biếu mẫu                                   |
| Hướng dẫ    | n Đăng ký Môn học trực tu   | yến (27/09/2016 15:52)                       | Đơn xin Thôi học <i>(15/07/2016 15:15)</i> |
| Hướng dẫn s | Đăng ký Môn học trực tuyến  |                                              |                                            |

## **B3:** Nhập mã giảng viên hoặc mã sinh viên, và nhấn nút xem

| THUDAUMOT UNIVERSITY<br>TRANG CHỦ THỜI KHÓA BIẾU XEM LỊCH THI | XEM ĐIỂM HỌC PHÍ CHƯơNG TRÌNH ĐÀO TẠO                                                                                                    |
|---------------------------------------------------------------|----------------------------------------------------------------------------------------------------|
|                                                               | Tên đăng nhập <user name=""> Mật khẩu ********* Đăng nhập</user>                                                                                                    |
|                                                               |                                                                                                    |
|                                                               | Nhập mã người dùng                                                                                                    |
|                                                               | L CNIIO3Z                                                                                                    |
|                                                               | Xem                                                                                                    |
| THUDAUMOT UNIVERSITY                                          | Constant and the second second s |
| RANG CHỦ THỜI KHÓA BIẾU XEM LỊCH THI                          | XEM ĐIỂM HỌC PHÍ CHƯƠNG TRÌNH ĐÀO TẠO                                                                                                    |
|                                                               | Tên đăng nhập  Mật khẩu **********   Đăng nhập                                                                                                    |
|                                                               |                                                                                                    |
|                                                               | Nhập mã người dùng                                                                                                    |
|                                                               |                                                                                                    |
|                                                               | 1411402020031                                                                                                    |
|                                                               | Xem                                                                                                    |

## B4: Màn hình hiện thời khóa biểu cá nhân dạng tuần

| ANG CHỦ   | THỜI KHÓA BIẾU      | XEM LỊCH THI          | KEM ÐIẾM CHƯƠN       | IG TRÌNH ĐÀO TẠO     |                       |                      |                                           |        |  |
|-----------|---------------------|-----------------------|----------------------|----------------------|-----------------------|----------------------|-------------------------------------------|--------|--|
| em thời l | khóa biểu - Dạng t  | uân                   |                      |                      |                       |                      |                                           |        |  |
| Học       | kỳ 2 Năm học 2016-2 | 017 🔹 Xem             | thời khóa biểu cá nh | ân 🔻 Lọc Q           |                       |                      |                                           |        |  |
|           | < Tuần đầu          | < Tuần trước          | Tuần 39 (Từ 20       | 0/03/2017 - đến 26/0 | 3/2017)               | ▼ Tuần kế >          | Tuần cuối >                               |        |  |
|           | Thứ 2               | Thứ 3                 | Thứ 4                | Thứ 5                | Thứ 6                 | Thứ 7                | Chủ nhật                                  |        |  |
| Tiết 1    |                     |                       |                      |                      |                       | MH: Bồi dưỡng HS giả | MH: Bồi dưỡng HS giỏi TV                  |        |  |
| Tiết 2    |                     |                       |                      |                      |                       | (2+1)<br>PH : B2.404 | (2+1)<br>PH : B2.101<br>GV : Đặng Thị Hòa |        |  |
| Tiết 3    |                     |                       |                      |                      |                       | GV : Đặng Thị Hòa    |                                           |        |  |
| Tiët 4    |                     |                       |                      |                      |                       |                      |                                           |        |  |
| Tiết 6    |                     | MH: Naữ pháp tiống :  | viêt ở               |                      | MH: Bồi durững HS giá |                      | Si TV                                     | Tiết   |  |
| Tiết 7    |                     | TH (1+1)              | việt ở               |                      | Toán (1+1)            | (2+1)                |                                           | Tiết   |  |
| Tiết 8    |                     | GV : Nhữ Thị Trúc Lin | ih                   |                      | GV : Huỳnh Hoa Kim L  | GV : Đặng Thị Hòa    |                                           | Tiết   |  |
| Tiết 9    |                     |                       |                      |                      |                       |                      |                                           | Tiết   |  |
| Tiết 10   |                     |                       |                      |                      |                       |                      |                                           | Tiết 1 |  |
| Tiết 11   |                     |                       |                      |                      |                       |                      |                                           | Tiết 1 |  |
| Tiết 12   |                     |                       |                      |                      |                       |                      |                                           | Tiết 1 |  |
| Tiết 13   |                     |                       |                      |                      |                       |                      |                                           | Tiết 1 |  |
| Tiết 14   | -1 // -             |                       |                      | The second           | -1.6.5                |                      |                                           | Tiết 1 |  |

### 2. Xem thời khóa biểu dạng học kì

#### B1: Truy cập website: dkmh.tdmu.edu.vn

| (i) dkmh.tdmu.edu.vn |                                                                                                    |                                                                                                    |
|----------------------|----------------------------------------------------------------------------------------------------|----------------------------------------------------------------------------------------------------|
|                      | TRƯỜNG ĐẠI HỌC THỬ DẦU MỘT<br>CHƯƠNG ĐẠI HỌC THỬ DẦU MỘT<br>THU ĐAU MOT UNIVERSITY<br>TRANG CHỦ THỜI KHÓA BIẾU XEM LỊCH THI XEM ĐIẾM HỌC PHÍ CHƯƠNG TRÌNH ĐÀO TẠO | Contraction of the second second seco |
|                      | Tên đăng nhập <user name=""> Mật khẩu</user>                                                                                                    | J ********* (Đăng nhập                                                                                                    |
|                      | Thông báo                                                                                                    | Biểu mẫu                                                                                                    |
|                      | Hướng dẫn Đăng ký Môn học trực tuyến(27/09/2016 15:52)<br>Hướng dẫn Đăng ký Môn học trực tuyến                                                                    | Đơn xin Thổi học <i>(15/07/2016 15:15)</i>                                                                                                    |

## B2: Chọn thời khóa biểu dạng học kì tại mục thời khóa biểu

| THUD                   | AUMOT UNI         | VERSITY       |                                     |            |                             | ★ 米 (Răng whân) Louen mật khân) |
|------------------------|-------------------|---------------|-------------------------------------|------------|-----------------------------|---------------------------------|
| TRANG CHỦ              | THỜI KHÓA BIẾU    | XEM LỊCH THI  | XEM ÐIẾM HỌC PHÍ CHƯƠNG TRÌ         | NH ĐÀO TẠO |                             |                                 |
|                        | DẠNG HỌC KỲ       |               | Tên đăng nhập <user name=""></user> | Mật khẩu   | *****                       | Đăng nhập                       |
| Thông báo              | DẠNG TUẦN         |               |                                     |            | Biếu mẫu                    |                                 |
| Hướng dẫ               | n Đăng ký Môi     | n học trực tu | vên(27/09/2016 15:52)               |            | Đơn xin Thối học <i>(15</i> | /07/2016 15:15)                 |
| Hướng dẫn <del>I</del> | Đăng ký Môn học t | trực tuyến    |                                     |            |                             |                                 |

### B3: Nhập mã giảng viên hoặc mã sinh viên, và nhấn nút xem

| THUC      | AUMOT UNI      | VERSITY      |                                                                                                    |
|-----------|----------------|--------------|----------------------------------------------------------------------------------------------------|
| TRANG CHỦ | THỜI KHÓA BIẾU | XEM LỊCH THI | XEM ĐIỂM HỌC PHÍ CHƯƠNG TRÌNH ĐÀO TẠO                                                                                                    |
| 1         |                |              | Tên đăng nhập  Khẩu *********   Đăng nhập Đăng nhập                                                                                                    |
|           |                |              |                                                                                                    |
|           |                |              |                                                                                                    |
|           |                |              | Nhập mã người dùng                                                                                                    |
|           |                |              |                                                                                                    |
|           |                |              |                                                                                                    |
|           |                |              | Xem                                                                                                    |
| ТНШЛ      | AUMOT UNI      | VERSITY      | A State of the second second |
| TRANG CHỦ | THỜI KHÓA BIẾU | XEM LICH THI | XEM ĐIỂM HỌC PHÍ CHƯƠNG TRÌNH ĐÀO TAO                                                                                                    |
|           |                |              |                                                                                                    |
|           |                |              | Ten dang imap «User Name» Mat Kilau Hat Kilau                                                                                                    |
|           |                |              |                                                                                                    |
|           |                |              | Nhân mã người dùng                                                                                                    |
|           |                |              |                                                                                                    |
|           |                |              | 1411402020031                                                                                                    |
|           |                |              |                                                                                                    |
|           |                |              | Xem                                                                                                    |

## B4: Màn hình hiện thời khóa biểu cá nhân dạng học kì, và có thể in thời khóa biểu lưu dưới dạng .pdf

| THUE                                      | AUMOT UNIVE                                                                                                    | RSITY                                     |                                          |              | ····································· | ào bạn                                      | (Vginyan)                                                       | Cao Hoè                                         | Phyong                                                                 | CONTROST                                               | Serve Manage Arias - Theory 1151 (1937)                                                                                                    | khẩu   Thoạt                                              |
|-------------------------------------------|----------------------------------------------------------------------------------------------------|-------------------------------------------|------------------------------------------|--------------|---------------------------------------|---------------------------------------------|-----------------------------------------------------------------|-------------------------------------------------|------------------------------------------------------------------------|--------------------------------------------------------|----------------------------------------------------------------------------------------------------|-----------------------------------------------------------|
| TRANG CHỦ                                 | THỜI KHÓA BIẾU XI                                                                                                    | EM LỊCH THI                               | XEM                                      | I ÐIẾM       | CHƯƠNG TRÌN                           | IH ĐÀO 1                                    | TÃO                                                             |                                                 |                                                                        |                                                        |                                                                                                    |                                                           |
| Xem thời k                                | hóa biểu - Dạng học k                                                                                                    | ¢                                         |                                          |              |                                       |                                             |                                                                 |                                                 |                                                                        |                                                        |                                                                                                    |                                                           |
| Học kỳ                                    | 2 Năm học 2016-2017                                                                                                    | •                                         | Xem the                                  | ời khóa bi   | iếu cá nhân 👻                         |                                             |                                                                 |                                                 |                                                                        |                                                        |                                                                                                    |                                                           |
| Không hiến<br>Sắp xếp the                 | thị môn học chưa xếp thời khả<br>:o môn học/ nhóm/ tổ thực hà                                                                               | óa biếu (chưa<br>inh <sup>©</sup> Sắp xếi | có lịch học<br>o theo thứ                | :)<br>Irtiết |                                       |                                             |                                                                 |                                                 |                                                                        |                                                        |                                                                                                    |                                                           |
|                                           | o mon ngay monty to thật nă                                                                                                    | ini = oup xe                              |                                          |              |                                       |                                             |                                                                 |                                                 |                                                                        |                                                        |                                                                                                    |                                                           |
|                                           |                                                                                                    |                                           |                                          |              |                                       |                                             |                                                                 |                                                 | 1                                                                      |                                                        |                                                                                                    |                                                           |
| Mã MH                                     | Tên môn học                                                                                                    | Số tiết MH                                | Nhóm                                     | Tố TH        | Lớp                                   | Thứ                                         | Tiết BĐ                                                         | Số tiết                                         | Phòng                                                                  | Giảng viên                                             | Tuần học                                                                                                    | DS sinh<br>viên                                           |
| Mã MH                                     | Tên môn học                                                                                                    | Số tiết MH                                | Nhóm                                     | ΤϬ ΤΗ        | Lớp                                   | Thứ<br>7                                    | Tiết BĐ<br>6                                                    | Số tiết<br>5                                    | Phòng<br>C2.102                                                        | Giảng viên<br>TDMU063                                  | <b>Tuần học</b><br>25/03/2017 – 15/04/2017                                                                                                    | DS sinh<br>viên<br>Xem                                    |
| Mã MH<br>NV005                            | Tên môn học<br>Bồi dưỡng HS giỏi TV (2+1)                                                                                                   | Số tiết MH                                | Nhóm<br>02                               | ΤϬ ΤΗ        | Lớp                                   | Thứ       7       7                         | Tiết BĐ<br>6<br>1                                               | <b>Số tiết</b><br>5<br>5                        | Phòng<br>C2.102<br>B2.404                                              | Giảng viên<br>TDMU063<br>TDMU063                       | <b>Tuần học</b><br>25/03/2017 - 15/04/2017<br>25/03/2017 - 15/04/2017                                                                                          | D5 sinh<br>viên<br>Xem<br>Xem                             |
| Mã MH<br>NV005                            | <b>Tên môn học</b><br>Bồi dưỡng HS giỏi TV (2+1)                                                                                            | Số tiết MH<br>60                          | Nhóm<br>02                               | Τὄ ΤΗ        | Lớp                                   | Thứ       7       7       8                 | Tiết BĐ       6       1       1                                 | 5ố tiết<br>5<br>5<br>5                          | Phòng<br>C2.102<br>B2.404<br>B2.101                                    | Giảng viên<br>TDMU063<br>TDMU063<br>TDMU063            | <b>Tuần học</b><br>25/03/2017 - 15/04/2017<br>25/03/2017 - 15/04/2017<br>26/03/2017 - 16/04/2017                                                               | DS sinh<br>viên<br>Xem<br>Xem<br>Xem                      |
| Mã MH<br>NV005<br>NV117                   | Tên môn học     Bồi dưỡng HS giỏi TV (2+1)     Ngữ pháp tiếng việt ở TH (1+1)                                                               | 5ố tiết MH<br>60<br>45                    | Nhóm       02       02                   | ΤΟ ΤΗ        | Lớp                                   | Thứ       7       8       3                 | Tiết BĐ       6       1       6                                 | 5ő tiết<br>5<br>5<br>5<br>5<br>5                | Phòng       C2.102       B2.404       B2.101       C2.101              | Giàng viên<br>TDMU063<br>TDMU063<br>TDMU063<br>XHNV022 | Tuần học       25/03/2017 - 15/04/2017       25/03/2017 - 15/04/2017       26/03/2017 - 16/04/2017       21/03/2017 - 04/04/2017                               | D5 sinh<br>viên<br>Xem<br>Xem<br>Xem<br>Xem               |
| Mã MH<br>NV005<br>NV117<br>SP009          | Tên môn học     Bồi dưỡng HS giỏi TV (2+1)     Ngữ pháp tiếng việt ở TH (1+1)     Thực tập sư phạm 2 (0+3)                                  | 56 tiết MH<br>60<br>45<br>90              | Nhóm       02       02       19          | ΤΟ ΤΗ        | Lớp                                   | Thứ       7       8       3       0         | Tiết BĐ       6       1       6       0                         | 5ő tiết<br>5<br>5<br>5<br>5<br>5<br>5           | Phòng<br>C2.102<br>B2.404<br>B2.101<br>C2.101                          | Giàng viên<br>TDMU063<br>TDMU063<br>TDMU063<br>XHNV022 | Tuần học<br>25/03/2017 - 15/04/2017<br>25/03/2017 - 15/04/2017<br>26/03/2017 - 16/04/2017<br>21/03/2017 - 04/04/2017                                           | DS sinh<br>viên<br>Xem<br>Xem<br>Xem<br>Xem<br>Xem        |
| Mã MH<br>NV005<br>NV117<br>SP009<br>TO039 | Tên môn học     Bồi dưỡng HS giỏi TV (2+1)     Ngữ pháp tiếng việt ở TH (1+1)     Thực tập sư phạm 2 (0+3)     Bồi dưỡng HS giỏi Toán (1+1) | 50 tiết MH<br>60<br>45<br>90<br>45        | Nhóm       02       02       19       02 | ΤΟ ΤΗ        | Lớp<br>                               | Thứ       7       8       3       0       6 | Tiết BĐ       6       1       6       0       6       0       6 | 50 tiêt<br>5<br>5<br>5<br>5<br>5<br>5<br>5<br>5 | Phòng       C2.102       B2.404       B2.101       C2.101       B2.202 | Giàng viên<br>TDMU063<br>TDMU063<br>TDMU063<br>XHNV022 | Tuần học       25/03/2017 - 15/04/2017       25/03/2017 - 15/04/2017       26/03/2017 - 16/04/2017       21/03/2017 - 04/04/2017       24/03/2017 - 07/04/2017 | D5 sinh<br>viên<br>Xem<br>Xem<br>Xem<br>Xem<br>Xem<br>Xem |